用户注册登录以及申请流程操作说明

一、用户注册流程: (注:以下所有流程使用谷歌浏览器或 火狐浏览器或 360 极速浏览器进行操作)

第一步:登录海南省小客车保有量调控管理信息系统网站: https://www.hnjdctk.gov.cn,点击【注册】

| ( 海南省小客车保有量调控管理信息系统                                |                      |                                                                 | ① 登录   注册                                                                |
|----------------------------------------------------|----------------------|-----------------------------------------------------------------|--------------------------------------------------------------------------|
| ала дара са со со со со со со со со со со со со со | 我想买车<br>(選考, 我約, 非号) | 使使           現想換年           東部理事           夏前年合<br>(WHG 2) #101 | 4 10月増目満転配置 *<br>日毎年調査は:<br>10 月 0 8 日 後 上<br>六 命布咳焼業:<br>10 月 2 2 日 上 全 |
|                                                    |                      |                                                                 |                                                                          |

第二步:勾选已读选择框,选择用户类型,点击【下一步】

| 用户注册 | 力専指編 ち 返回首页                                                                                                    |
|------|----------------------------------------------------------------------------------------------------|
| 请的   | N读《海南省小客车保有量调控管理办法(试行)》                                                                                                    |
|      | 《海南省小客车保有量调控管理办法(试行)》                                                                                                    |
|      | 第一章 总则                                                                                                    |
|      | 第一条 为维护海南良好的生态环境质量和道路交通秩序,科学合理控制小客车保有量,根据《中华人民<br>共和国大气污染防治法》、《中华人民共和国道路交通安全法》、《海南省机动车排气污染防治规定》、<br>《海南省实施《中华人民共和国道路交通安全法》办法》、《海南省人民代表大会常务委员会关于实施海南省<br>白体和创始为空、集社体持和的支子和空、体会支发空后、创空支支法 |
|      | 第二条 本省小客车保有量调控管理和配额指标管理适用本办法。                                                                                                    |
|      | 第三条 单位或个人申请办理小客车注册登记、转移登记及迁入本省交更登记的,应按本办法规定申请取<br>得指标。                                                                                                    |
|      | 第四条 小麦车把标包 抵偿 是 按定 菌 新先行 知 首 从 把行<br>□ □ □ □ □ □ □ □ □ □ □ □ □ □ □ □ □ □ □                                                                                                     |
|      |                                                                                                    |

第三步:进入"小客车系统用户注册"界面,填写相关信息以及获取 短信验证码,点击【提交】

| 海南省小客车保有量调控管理信息 | 急系统      |         |                      |            |
|-----------------|----------|---------|----------------------|------------|
| 个人用户注册          |          |         |                      | 办事指南 ち 返回首 |
| 姓名:             |          |         | (请输入汉字,有点<br>用***代替) | 的输入*.*,生僻字 |
| 证件类型:           | 请选择      | ~       |                      |            |
| ······<br>征件号码: |          |         |                      |            |
|                 |          |         |                      |            |
| 图片验证码:          | 请输入图片验证码 | dk8k    |                      |            |
| 短信验证码:          | 请输入短信验证码 | 家取短信验证码 |                      |            |
| 密码:             |          |         | (8-20位,包括数字          | 和大小写字母)    |
| 确认密码:           |          |         | (8-20位,包括数字          | 和大小写字母)    |
|                 | 返回       | 設       |                      |            |
|                 |          |         |                      |            |

第四步:跳转到海南省小客车保有量调控管理信息系统的用户首页界

面,即为注册成功

| 海南省小客车                                                         | 保有量调控管理信息系统                                                                                                    |                      |
|----------------------------------------------------------------|----------------------------------------------------------------------------------------------------|----------------------|
|                                                                | 用户首页                                                                                                    | <b>一力事活病</b> @ 退出登录  |
| <ul> <li>● 指标业务办理</li> <li>● 指标业务办理</li> <li>● 増量指标</li> </ul> | 资 改迎,                                                                                                    |                      |
| 更新指标<br>其他指标<br>谷期增量详情                                         | 小客车附标包热增量指标。更新指标和其他指标。<br>1、增量指标应热符合就运力法规定条件的单位成个人新增小客车,通过接号方式<br>展号,完价方式取得的形成。                                              | C.C.                 |
| <ul> <li>2 政策咨询</li> <li>1 账户管理</li> </ul>                     | 2、更約指标還指筆位或个人各下在本备置记的小各车办提转移置已、注销置记<br>汪出本事的变更置记后,按量进为法规定申请后直接取得的标志。 <ol> <li>其他指标還指筆位或个人在持合量进力法规定检查摘形下直该申请领现的指标。</li> </ol> | εα<br><sub>5</sub> . |
| 个人账号<br>修改姓名<br>修改变码<br>修改手机号                                  |                                                                                                    |                      |
|                                                                |                                                                                                    |                      |
|                                                                |                                                                                                    |                      |

## 二、用户登录流程:

若是曾经在"海南省小客车保有量调控管理信息系统"注册过的 用户,可以按照原有方式进行登录,"手机号"+"密码"的方式登 录海南省小客车保有量调控管理信息系统;若是直接在"海南省统一 认证平台"进行注册的用户,选择"海南省政务服务网登录方式", 通过"证件号码"+"密码"的方式登录海南省小客车保有量调控管 理信息系统。通过"海南省政务服务网登录方式"的具体操作流程如 下:

第一步:登录海南省小客车保有量调控管理信息系统网站: https://www.hnjdctk.gov.cn,点击【登录】

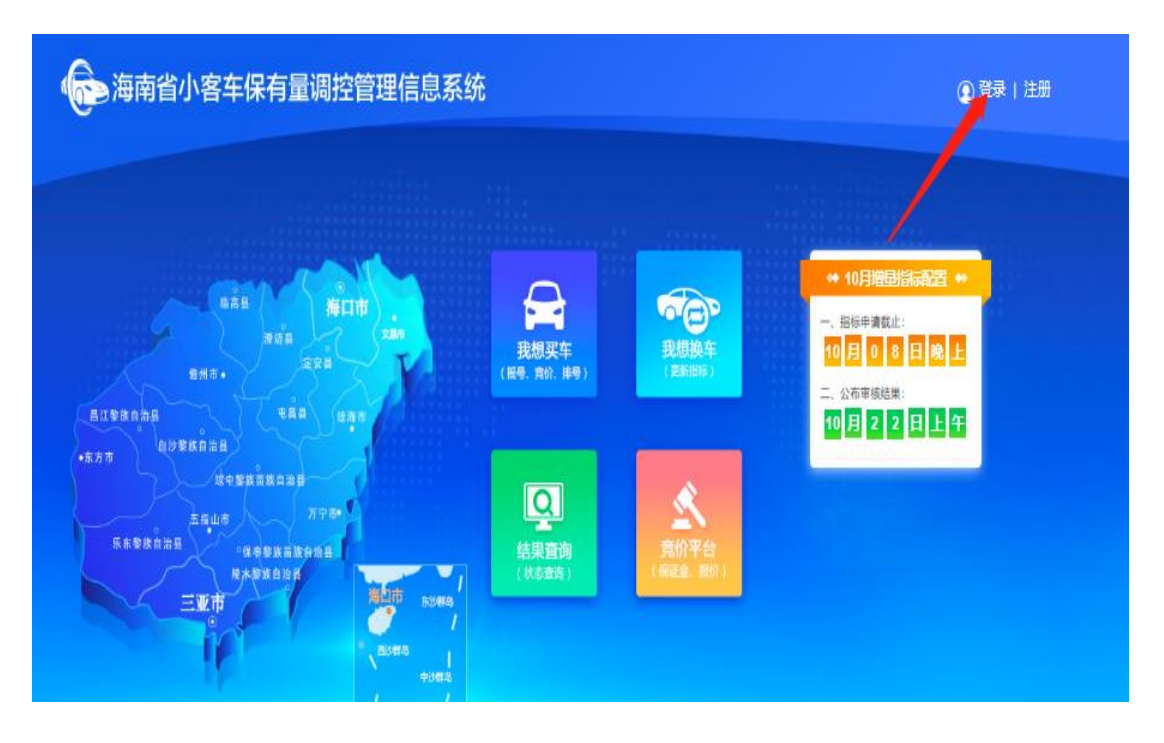

第二步:进入"用户登录"界面,点击【海南省政务服务网登录】

| 海南省小客 | 3年保有量调控管理信息系统 |                      | 返回首页 |
|-------|---------------|----------------------|------|
|       | 用户登录          |                      |      |
|       |               | 单位用户                 |      |
|       | 手机号码          |                      |      |
|       | 密 码           |                      |      |
|       | 验证码           | m4FT                 |      |
|       | 还未注册?         | 忘记室码?                |      |
|       | 登录            |                      |      |
| -     | 其他方式登录        |                      |      |
| -     | 海南省政务服务网登录    |                      |      |
|       |               |                      | -    |
|       |               | 医备案号:琼ICP备 18002424号 |      |

第三步:跳转到"海南省一体化在线政务服务平台统一身份认证系统",个人登录点击【个人登录】,单位登录点击【法人登录】,输入用户名/证件号码以及密码进行登录

| 海南省一体化在线政务服务平台                                                                            |                                                                  |                                    |                      |
|-------------------------------------------------------------------------------------------|------------------------------------------------------------------|------------------------------------|----------------------|
| 统一身份认证系统                                                                                  |                                                                  | 个人登录                               | 法人登录                 |
| 亲爱的用户:<br>您好! 欢迎使用海南省统一身份认证平台, 单                                                          | 位可以通过统一社会信用代码登录,海南健康                                             | 为确保账户信息安全,请<br>人                   | 勿泄露账号密码给他            |
| 尚用户可以直接通过于机场证券显示。<br>小客车业务办理问题请咨询0898-68835091、<br>登录注册常见问题法查查 帮助文档 如雪帮助                  | 0898-68835092、0898-68835099。<br>h志zaxiansos.sns27nns司法学·田台文 hT/f | 清输入用户名征件号                          |                      |
| 号统一社会信用代码/营业执照照片+问题描述<br>用代码/身份证号码°至service@digitalhainan.o                               | +系统截图,请在邮件标题中注明统一社会信<br>com.cn。                                  | 请输入密码                              | ø                    |
| 政务服务网业务问题请咨询18184690327、08<br>海南省环保企业服务中心(0898-65512370)<br>海南e登记系统业务(0898-65203055)      | 998-66590327.                                                    | 手机验证码登录                            | 忘记密码                 |
| 国家企业信用信息公示系统 (海南)(0898-667)<br>海南工商年报系统业务(0898-65203055,089<br>请优先考虑使用谷副浏览器访问,IE低版本,<br>验 | 55997)。<br>9-65757974)。<br>960防速版可能存在非常性问题影响使用体                  | 登录<br>码上力事   电子社保卡<br>椰城市民云   国家政务 | 支付宝刷脸登录 <br>服务平台账号登录 |
| 至"<br>感谢您的合作!                                                                             |                                                                  | 帮助文档                               | 还没有账号?去注册            |

第四步:跳转到海南省小客车保有量调控管理信息系统的用户首页界面,即为登录成功

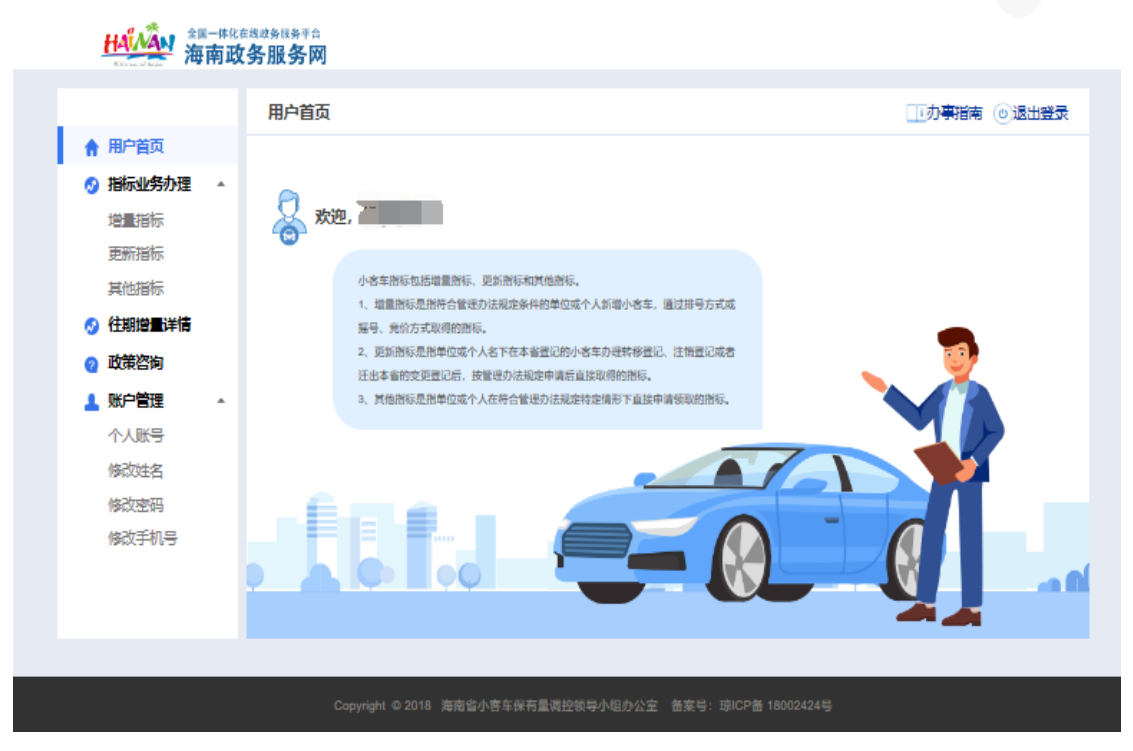

三、用户申请流程:

一、以非本省户籍人员(持有本省购房网签备案记录)为例:第一步:进入用户首页,点击【增量指标】

|                                                                                                    | 在线政务服务平台<br><b>文务服务网</b>                                                                                                    |               |
|----------------------------------------------------------------------------------------------------|----------------------------------------------------------------------------------------------------|---------------|
|                                                                                                    | 用户首页                                                                                                    | 小 办事指南 ⑥ 退出登录 |
| <ul> <li>↑ 用户首页</li> <li>⑦ 指标业务办理</li> <li>・</li> <li>・</li></ul> | 2 Rei Rei Rei Rei Rei Rei Rei Rei Rei Rei                                                                                                    |               |
| 其他指标<br>⑦ 往期增量详情<br>⑦ 政策咨询                                                                                                    | 小客车指标包括增量指标、更新指标和其他指标。<br>1、增量指标是指符合管理办法规定条件的单位或个人新增小客车,通过排号方式或<br>摇号、竞价方式取得的指标。<br>2、更新指标是指单位或个人名下在本省登记的小客车力理转移登记、注销登记或者<br>汪山本省的变更登记后,按管理办法规定申请后盖接取得的指标。 | . 🧕           |
| ▲ 账户管理 ▲<br>个人账号<br>修改姓名<br>修改密码<br>修改手机号                                                                                                    |                                                                                                    |               |
|                                                                                                    | Coovright ◎ 2018 海南省小这车保有县遗怜领导小明办公室 备室号: 琼(CP备 1                                                                                                    | 8002424육      |

第二步:选择【申请类型】以及非本省户籍人员(持有本省购房网签 备案记录),点击【填报申请】

|            | 増量指标 ・ ・ の ・ の ・ の ・ の ・ ま は の ・ ま は の ・ ま ま ま ま ま ま ま ま ま ま ま ま ま ま ま ま ま ま |
|------------|----------------------------------------------------------------------------------------------------|
| 🔒 用户首页     |                                                                                                    |
| 🔗 指标业务办理 🔺 |                                                                                                    |
| 增量指标       |                                                                                                    |
| 更新指标       |                                                                                                    |
| 其他指标       |                                                                                                    |
| 🔗 往期增量详情   |                                                                                                    |
| 🕜 政策咨询     | 暂无您的增量指标~                                                                                                    |
| 💄 账户管理 🔹   | 申请关型: 请选择                                                                                                    |
| 个人账号       | 非本省户籍人员(持有本省购房网签备案记录)<br>非本省户籍人员(持有本省不动房产权)                                                                                                    |
| 修改姓名       | 高层次人才党政参公人员                                                                                                    |
| 修改密码       |                                                                                                    |
| 修改手机号      |                                                                                                    |
|            |                                                                                                    |

第三步:勾选"我已经阅读并同意上述管理办法"选择框表示已阅读,

点击【下一步】

|                | <b>P</b>                                               |                                                        | -                                                  |                                                         |                     |
|----------------|--------------------------------------------------------|--------------------------------------------------------|----------------------------------------------------|---------------------------------------------------------|---------------------|
|                | 1 填报说明                                                 | 2 申报填写                                                 | 3 信息确认                                             | 4 完成申请                                                  |                     |
| <b>埴报说明</b>    |                                                        |                                                        |                                                    | 申报流程                                                    | の事指南 ち 返回首の         |
| 请阅读《           | 海南省小客车保有量源                                             | 影控管理办法 (试行)                                            | >                                                  |                                                         |                     |
|                | 《海南                                                    | 省小客车保有                                                 | 量调控管理力                                             | 》法(试行)》                                                 | ^                   |
|                |                                                        |                                                        | 第一章 总则                                             |                                                         |                     |
| 共和<br>《海<br>总体 | 第一条 为维护海南良女<br>国大气污染防治法》、<br>南省实施《中华人民共和<br>规划的决定》等法律法 | 子的生态环境质量和道的<br>《中华人民共和国道路<br>2回道路交通安全法>力<br>规和有关规定,结合本 | 各交通秩序,科学合:<br>交通安全法》、《潾<br>法》、《海南省人员<br>"省实际,制定本办? | 理控制小客车保有量,根据《<br>季南省机动车排气污染防治规;<br>号代表大会常务委员会关于实;<br>5。 | 中华人民<br>定》、<br>箍海南省 |
|                | 第二条 本省小客车保有                                            | 了量调控管理和配额指标<br>                                        | 示管理适用本办法。                                          |                                                         |                     |
| 得指             | 第三条 单位或个人申请<br>标。                                      | 青办理小客车注册登记、                                            | · 转移登记及迁入本:                                        | 省变更登记的,应按本办法规                                           | 定申请取                |
| C              | ■ 10 年 小麦里糖料局素 ▼ 我已经阅读并同意上述                            |                                                        | 下一步                                                |                                                         |                     |
|                |                                                        |                                                        |                                                    |                                                         |                     |
|                |                                                        |                                                        |                                                    | 备案号:琼ICP备 18002424号                                     |                     |

| 申请人姓名:            |                               |               |               |
|-------------------|-------------------------------|---------------|---------------|
| 证件号码:             |                               |               |               |
| 申请类型:             | 普通小咨车 (摇号)                    |               |               |
| 性别:               | ◉男 ○女                         |               |               |
| 出生日期:             |                               |               |               |
| 固定电话:             |                               |               |               |
| 电子邮箱:             |                               |               |               |
| 左右市町屋田市・          | ikanin ikarin                 |               |               |
|                   |                               |               |               |
| 阿臺語菜合同編号:         |                               |               |               |
| 本人名下是否有在本省登记的小客车: | O <sup>是</sup> ® <sup>杏</sup> |               |               |
| 申请驾照时使用的证件类型:     | 居民身份证                         |               |               |
| 机动车驾驶证证号:         |                               |               |               |
| 机动车驾驶证档案编号:       |                               |               |               |
| 准驾车型(可多选):        | □大型客车 (A1)                    | □牵引车 (A2)     | □城市公交车 (A3)   |
|                   | □ 中型客车 (B1)                   | □大型货车 (B2)    |               |
|                   | ☑ 小型汽车 (C1)                   | □小型自动挡汽车 (C2) | □ 低速载货汽车 (C3) |
|                   | □三轮汽车 (C4)                    | □残疾人专用小型自动挡载器 | 钙汽车 (C5)      |
|                   | □ 普通三轮摩托车 (D)                 | □ 普通两轮摩托车 (E) | □ 轻便摩托车 (F)   |
|                   | □ 轮式自行机械车 (M)                 | □无轨电车 (N)     | □ 有轨电车 (P)    |

第四步:填写相关信息,点击【下一步】

第五步:确认填写信息无误,勾选"个人承诺"并点击【提交】

|               | 1 416204                           | 2 9555            |             | 2<br>4 Rid+#   |             |
|---------------|------------------------------------|-------------------|-------------|----------------|-------------|
| 个人中请请         | 报(非本省户籍人员 (持有                      | [本省购房网签备案记录))     |             | 申报法程           | か事招商 🕤 道岡首) |
| 中3            | 4人姓名:                              | 性别:男              | 出生日         | END:           |             |
| 申             | ■実型: 普通小客车 (揺号)                    |                   |             |                |             |
| 证<br>证<br>本   | 1类型:居民身份证<br>1号码:<br>人名下是西布在本省登记的小 | ·答车: 香            |             |                |             |
| 申刊            | 着驾和时使用的证件类型: 展<br>8年驾驶证证号:         | 1R\$07            |             |                |             |
| 机运            | 动车驾驶证档案编号:<br>军车型:小型汽车 (C1)        |                   |             |                |             |
| 回<br>电:<br>在1 | 記电话:<br>子邮箱:<br>朗观居地: <b>海南海</b> 口 |                   |             |                |             |
| [2] 本 3       | 藝術案合同編号:<br>制造名下没有应当授度未办理          | 8主调登记的其他机动车。      |             |                |             |
|               | (诺所填信意真实有效,并已                      | 如希提供虚假信息、材料的,将被取消 | 申遺资格,收回已取得的 | 3指标,且3年内不得再进出。 | 申请,并承担呾应的法  |

## 第六步:填报成功后,点击【返回用户中心】

| 海南省小客  | 车保有量调控管理信息            | 息系统       |              |                      |             |
|--------|-----------------------|-----------|--------------|----------------------|-------------|
|        | <b>ほう</b><br>1 城嶺説明 2 | ●<br>申报集写 | 3 信息确认       | → <b>え</b><br>4 完成申请 |             |
| 个人申请填报 |                       |           |              | 申报流程                 | か事指南 ち 返回首页 |
|        |                       |           | 12           |                      |             |
|        |                       |           | $\checkmark$ |                      |             |
|        |                       | 恭喜!       | 填报成功~        |                      |             |
|        |                       |           |              |                      |             |
|        |                       |           |              |                      |             |
|        |                       |           |              |                      |             |

第七步:状态显示为新申请,代表申请成功

| ( 海南省小客车   | 保有量调控管理              | <b>程信息系</b> 级 | Ť                  |          |                                         |           |         |
|------------|----------------------|---------------|--------------------|----------|-----------------------------------------|-----------|---------|
|            | 増量指标                 |               |                    |          |                                         | 山の事指南     | ③退出登录   |
| ↑ 用户首页     | 法洪权                  | ▶ 法洪场         |                    | ~        | ▲ 埴报由请                                  |           |         |
| ⊘ 指标业务办理 🔺 | 1929±                |               |                    | •        | 1 - 5 - 5 - 5 - 5 - 5 - 5 - 5 - 5 - 5 - |           |         |
| 增量指标       | 我的申请                 |               |                    |          |                                         |           |         |
| 更新指标       |                      |               |                    |          |                                         |           |         |
| 其他指标       | 申请编码                 | 姓名            | 申请时间               |          | 申请类型                                    | 状态        | 操作      |
| 🔗 往期増量详情   |                      |               |                    | 普        | 通小客车 (摇号)                               | 新申请       | ■童看     |
| 2 政策咨询     | and the state of the |               |                    |          |                                         |           |         |
|            | 指标信息                 |               |                    |          |                                         |           |         |
|            |                      | 44.67         | 2TT /1L 444 III 22 |          | 154-35/月口199                            | 454~4 P.★ | 4537/4- |
| 17005      | 相称第三                 | 知道            | 业件关型 II            | 14-519   | 相怀状侍口期                                  | 相切状态      | 1#11=   |
| 1多以注名      |                      |               | 没有检测               | 索到符合条件的  | 数据!                                     |           |         |
| 修成密码       |                      |               |                    |          |                                         |           |         |
| 修改手机号      |                      |               |                    |          |                                         |           |         |
|            |                      |               |                    |          |                                         |           |         |
|            |                      |               |                    |          |                                         |           |         |
|            |                      |               |                    |          |                                         |           |         |
|            |                      |               |                    |          |                                         |           |         |
|            |                      | ② 2018 海南省小   | \客车保有量调控领导小组;      | 办公室 备案号: | 琼ICP备 18002424号                         |           |         |

二、以非本省户籍人员(持有本省不动房产权)为例: 第一步:进入用户首页,点击【增量指标】

|                          | <sup>EI成政务服务平台</sup><br>务服务网                                           |           |
|--------------------------|------------------------------------------------------------------------|-----------|
|                          | 用户首页                                                                   |           |
| ♠ 用户首页                   |                                                                        |           |
| ✓ 指标业务办理<br>增量指标<br>更新指标 | 爱欢迎,                                                                   |           |
| 其他指标                     | 小客车指标包括增量指标、更新指标和其他指标。                                                 |           |
| 🔗 往期増量详情                 | 1、增量指标是指符合管理力法规定条件的单位或个人新增小客车,通过排号方式或<br>摇号、策价方式取得的指标。                 |           |
| 2 政策咨询                   | 2、更新指标是指单位或个人名下在本督習记的小客车办理转移登记。注賴登记或者<br>迁也本省的变更登记后,按管理办法规定申请后直续取得的指标。 | <b>N</b>  |
| 💄 账户管理 🔹                 | 3、其他指标是指单位或个人在符合管理力法规定特定情形下直接申请领取的指标。                                  |           |
| 个人账号                     |                                                                        |           |
| 修改姓名                     |                                                                        |           |
| 修改密码                     |                                                                        |           |
| 修改手机号                    |                                                                        |           |
|                          |                                                                        |           |
|                          | Copyright © 2018 海南省小客车保有显调拉领导小组办公室 备案号: 琼ICP备                         | 18002424号 |

第二步:选择【申请类型】以及非本省户籍人员(持有本省不动房产

## 权),点击【填报申请】

|            |           |                                                                        | - 0 ×         |
|------------|-----------|------------------------------------------------------------------------|---------------|
|            |           |                                                                        |               |
|            | 増量指标      |                                                                        | 山 小事指南 💿 退出登录 |
| 🟫 用户首页     |           |                                                                        |               |
| 🔗 指标业务办理 🔺 |           |                                                                        |               |
| 增量指标       |           |                                                                        |               |
| 更新指标       |           |                                                                        |               |
| 其他指标       |           |                                                                        |               |
| 🔗 往期增量详情   |           |                                                                        |               |
| ? 政策咨询     |           | 暂无您的增量指标~                                                              | _ +           |
| 💄 账户管理 🔹 🔺 | 申请类型: 请选择 |                                                                        | + 填报申请        |
| 个人账号       |           | 11年本首户籍人员(持有本省购房网签备案记录)<br>非本省户籍人员(持有本省网房内签备案记录)<br>非本省户籍人员(持有本省不动房产权) |               |
| 修改姓名       |           | 高层次人才党政参公人员                                                            |               |
| 修改密码       |           |                                                                        | <b>4</b>      |
| 修改手机号      |           |                                                                        |               |
|            |           |                                                                        | <b>`</b>      |

第三步:勾选"我已经阅读并同意上述管理办法"选择框表示已阅读,

点击【下一步】

| 说明                           |                                                        |                                                       |                                                      | 申报流程                                                    | 力事指南 👆 返回         |
|------------------------------|--------------------------------------------------------|-------------------------------------------------------|------------------------------------------------------|---------------------------------------------------------|-------------------|
| 请阅读《〉                        | 每南省小客车保有量                                              | 周控管理办法 (试行)                                           | >                                                    |                                                         |                   |
|                              | 《海南                                                    | 這小客车保有                                                | 量调控管理力                                               | 》法(试行)》                                                 | ^                 |
|                              |                                                        |                                                       | 第一章 总则                                               |                                                         |                   |
| 共和<br>(海)<br>总体 <del>)</del> | 第一条 为维护海南良加<br>国大气污染防治法》、<br>南省实施〈中华人民共和<br>规划的决定》等法律法 | 好的生态环境质量和道<br>《中华人民共和国道跳<br>和国道路交通安全法》<br>5规和有关规定,结合2 | 路交通秩序,科学合:<br>路交通安全法》、《湖<br>办法》、《海南省人员<br>本省实际,制定本办? | 理控制小客车保有量,根据《中<br>F兩省机动车排气污染防治规定<br>代表大会常务委员会关于实施<br>5。 | 中华人民<br>》、<br>海南省 |
| 3                            | 第二条 本省小客车保ィ                                            | 有量调控管理和配额措                                            | 标管理适用本办法。                                            |                                                         |                   |
| 得指机                          | 第三条 单位或个人申;<br>示。                                      | 清办理小客车注册登记                                            | 、转移登记及迁入本:                                           | 省交更登记的,应按本办法规划                                          | 2申请取 🗸            |
|                              | ✓ 我已经阅读并同意上                                            | 迷管理办法                                                 |                                                      |                                                         |                   |
|                              |                                                        | 返回                                                    | 下一步                                                  |                                                         |                   |

第四步:填写相关信息,点击【下一步】

| 1 現报説明 2               | 中形坑町 3 住息前    | 认 4 完成申请      |                |
|------------------------|---------------|---------------|----------------|
| 入申请填报(非本省户籍人员(持有本省不动房) | #}æ)          | ŧ             | 投流程 の事指南 🕤 返回首 |
| 申请人姓名:                 |               |               |                |
| 证件号码:                  |               |               |                |
| 申请类型:                  | 普通小客车 (摇号)    |               |                |
|                        | ⑧男 ○文         |               |                |
|                        |               |               |                |
|                        |               |               |                |
| 电子邮道:                  |               |               |                |
|                        |               |               |                |
| CTARUCAE.              |               |               |                |
| 本人名下是否有在本省登记的小客车:      |               |               |                |
| 申请驾照时使用的证件类型:          | 居民身份证         |               |                |
| 机动车驾驶证证号:              |               |               |                |
| 机动车驾驶证档案编号:            |               |               |                |
| 准驾车型(可多选):             | □大型客车 (A1)    | □牵引车 (A2)     | □城市公交车 (A3)    |
|                        | □中型客车 (B1)    | □大型货车 (B2)    |                |
|                        | ☑ 小型汽车 (C1)   | □小型自动挡汽车 (C2) | □低速载货汽车 (C3)   |
|                        | □三轮汽车 (C4)    | □残疾人专用小型自动挡载; | 宮汽车 (C5)       |
|                        | □ 普通三轮摩托车 (D) | □普通两轮摩托车 (E)  | □轻便摩托车 (F)     |
|                        | □轮式自行机械车 (M)  | □无轨电车 (N)     | □ 有轨电车 (P)     |
|                        |               |               |                |

第五步:确认填写信息无误,勾选"个人承诺"并点击【提交】

|                           | 52                                               | $\rightarrow$ $\textcircled{b}$ $\rightarrow$ | <b>F</b>           | 2             |               |
|---------------------------|--------------------------------------------------|-----------------------------------------------|--------------------|---------------|---------------|
|                           | 1 编报说明                                           | 2 中級第写 3 日                                    | 信息确认               | 4 完成申请        | _             |
| (申请谓                      | 1报(非本省户籍人员(持有2                                   | 本省不动房产证))                                     |                    | 申报流程          | か事指南 ち 返回首の   |
| 申                         | 请人姓名:                                            | 性别:男                                          | 出生                 | 日期:           |               |
| 申                         | 清类型: 普通小客车 (据号)                                  |                                               |                    |               |               |
| 证                         | 件类型: 居民身份证                                       |                                               |                    |               |               |
| 本                         | 作号码:<br>人名下是否有在本省登记的小客                           | · · · · · · · · · · · · · · · · · · ·         |                    |               |               |
| 申                         | 清驾照时使用的证件类型: 居民                                  | 建合金                                           |                    |               |               |
| សារ                       | 动车驾驶证证号:                                         |                                               |                    |               |               |
| 加速                        | 动车驾驶证档案编号: 1100000000000000000000000000000000000 |                                               |                    |               |               |
| 25                        | 定电话:                                             |                                               |                    |               |               |
| 电                         | 子邮箱:<br>琼现居地: 海南海口                               |                                               |                    |               |               |
| <b>2</b> 2 1.0            | 承诺名下没有应当报废未办理法                                   | 1销登记的其他机动车。                                   |                    |               |               |
| <b>2</b> 2 1.0            | 承诺所填信息真实有效,并已知                                   | 1悉提供虚假信息、材料的,将被取消申                            | 请资格,收回已取得          | 的指标,且3年内不得再提出 | 申请,并承担相应的法    |
| 惯任.                       | 新华小家车保有景调物领导小组                                   | 山小交旅王每日25日随机抽取由请人代                            | <b>李</b> 参与26日初场组  | 导泛动 确保小案车报导工机 | 的公开 公巫 公正     |
| Contraction of the second | E E O VERHARDEN E VERHARDEN VERHARDEN VER        | STATES THE STATES AND AND AND AND A           | 60, 20-520E1404018 |               | HIAT, AT, AL. |

第六步:填报成功后,点击【返回用户中心】

| 海南省小客: | 车保有量调控             | 管理信息系统 |             |                      |             |  |  |  |
|--------|--------------------|--------|-------------|----------------------|-------------|--|--|--|
|        | <b>浮</b><br>1 填报说明 | 2 申报请写 | 3 (1.0.001) | → <b>2</b><br>4 完成中语 |             |  |  |  |
| 个人申请填报 |                    |        |             | 申报流程                 | 力事指南 ち 返回首页 |  |  |  |
|        |                    |        |             |                      |             |  |  |  |
|        |                    |        |             |                      |             |  |  |  |
|        |                    | 恭喜     |             |                      |             |  |  |  |
|        |                    |        |             |                      |             |  |  |  |
|        |                    |        |             |                      |             |  |  |  |
|        |                    |        |             |                      | _           |  |  |  |

## 第七步:状态显示为新申请,代表申请成功

| () 海南省小客车    | 保有量调控管理    | 里信息系约       | 充            |             |                 |          |            |
|--------------|------------|-------------|--------------|-------------|-----------------|----------|------------|
|              | 增量指标       |             |              |             |                 | の事指南     | ◎ 退出登录     |
| ↑ 用户首页       | 1000       |             |              |             | ,持把中注           |          |            |
| 🔗 指标业务办理 🔺   | 请选择        | ▶ 请选择       |              | ~           | + 填放中崩          |          |            |
| 增量指标         | 我的申请       |             |              |             |                 |          |            |
| 更新指标         |            |             |              |             |                 |          |            |
| 其他指标         | 申请编码       | 姓名          | 申请时间         |             | 申请类型            | 状态       | 操作         |
| 🐼 往期増量详情     |            |             |              | 普           | 通小客车 (摇号)       | 新申请      | ■宣看        |
| 2 政策咨询       | 100-10-00  |             |              |             |                 |          |            |
| _ 账户管理 ▲     | 植标信息       |             |              |             |                 |          |            |
| 个人账号         | 皆提集是       | 社会          | 证件举刑         | 化化皂油        | 指标基准日期          | 指标状态     | <b>损</b> 作 |
| 修改姓名         | 1110/288-5 | XIII        |              |             |                 | THIOTALS | 10KTF      |
| 修改密码         |            |             | /文竹位)        | Renderation | gX1店!           |          |            |
| 修改手机是        |            |             |              |             |                 |          |            |
| 1944 1 1/1 3 |            |             |              |             |                 |          |            |
|              |            |             |              |             |                 |          |            |
|              |            |             |              |             |                 |          |            |
|              |            |             |              |             |                 |          |            |
|              | Copyright  | © 2018 海南省/ | 小客车保有量调控领导小组 | 办公室 备案号:    | 琼ICP备 18002424号 |          |            |